# Installing and Configuring a SQL Server 2012 Failover Cluster

**Edwin M Sarmiento** 

Applies to:

- SQL Server 2012
- SQL Server 2014

### Copyright

This document is provided "as-is". Information and views expressed in this document, including URL and other Internet Web site references, may change without notice. You bear the risk of using it.

Examples depicted herein are fictitious and provided for illustration only. No real association or connection is intended or should be inferred.

You may use this document for your internal, reference purposes. You may **NOT** copy, alter or reuse this document or any portions of it for other than the original purpose without the written consent of the author.

© 2014 Copyright. All rights reserved.

## Table of Contents

| Introduction                                                                              | 1  |
|-------------------------------------------------------------------------------------------|----|
| Assumptions                                                                               | 1  |
| Cluster Configuration Details                                                             | 2  |
| Connecting to the iSCSI Storage                                                           | 3  |
| Initializing and Formatting the Disks                                                     | 6  |
| Installing the .NET Framework 3.5                                                         | 11 |
| Windows Failover Cluster Feature Installation                                             | 12 |
| Windows Server Failover Clustering Configuration                                          | 14 |
| SQL Server 2012 Failover Cluster Instance Installation - Install Primary (Initial) Cluste | er |
| Node2                                                                                     | 20 |
| SQL Server 2012 Failover Cluster Instance Installation - Install Secondary (Failover)     |    |
| Cluster Node                                                                              | 33 |
| About The Author                                                                          | 36 |

#### Introduction

The goal of this documentation is to provide a step-by-step procedure in configuring a 2-node Windows Server 2012 Failover Cluster that will host a SQL Server 2012 Failover Clustered Instance.

#### Assumptions

When using this guide, a few assumptions have been made

- Windows Server 2012 is installed on each server that you will cluster and join to the domain
- The disks (LUNs) that you want to use in the cluster are exposed to the servers that you will cluster and are configured appropriately as per <u>StarWind's High Availability Best Practices</u> <u>documentation</u>
- You have decided which quorum model will be used by the failover cluster. This document will use the disk witness as the quorum model.

#### **Cluster Configuration Details**

Prior to building your cluster, it is important to have all the details in place to make sure that installation and configuration will go smoothly. The following details will be used to build and configure a SQL Server 2012 Failover Clustered Instance.

Active Directory Domain Name: TESTDOMAIN.local

StarWind Server iSCSI SAN IP address: 10.0.0.200

Cluster Nodes: WS-CLUSTER3 & WS-CLUSTER4

Cluster Disks: Q:\, E:\, F:\ & H:\

Windows Server Failover Cluster Name and IP Address: WINCLUSTER2 & 172.16.0.211

SQL Server Failover Cluster Name and IP Address: SQLCLUSTER2 & 172.16.0.212

SQL Server Service Account: TESTDOMAIN\sqlservice

#### Connecting to the iSCSI Storage

Windows Server 2012 comes with iSCSI Initiator software that enables connection of a Windows host to an external iSCSI storage array like StarWind Software's iSCSI SAN using network adapters. You can launch the tool from the Server Manager dashboard, under Tools and select iSCSI Initiator.

**NOTE:** These steps have to be performed on both of the servers that will act as nodes in your failover cluster.

|                    |                         | Server M                | Manager                           |              |                            | - 0          | ×    | Ĥ. |
|--------------------|-------------------------|-------------------------|-----------------------------------|--------------|----------------------------|--------------|------|----|
| Server M           | anager 🕨 Dash           | board                   |                                   | • <u>©  </u> | Manage Tools               | View         | Help | L  |
|                    |                         |                         |                                   | Clu          | ster-Aware Updating        |              |      |    |
|                    | WELCOME TO SERV         |                         |                                   | Co           | mponent Services           |              |      |    |
| ard                | WELCOWE TO SERV         | ER MANAGER              |                                   | Co           | mputer Management          |              |      |    |
| erver              |                         |                         |                                   | De           | fragment and Optimize Dri  | ives         |      |    |
| ers                |                         | Carlos and              | and the first state of the second | Eve          | nt Viewer                  |              |      |    |
| Storage Services D |                         | Configu                 | re this local serve               | er Fai       | over Cluster Manager       |              |      |    |
| Storage Services 7 | OLUCK START             |                         |                                   | iSC          | SI Initiator               |              |      |    |
|                    | QUICK START             | 2 Add ro                | les and features                  | Loc          | al Security Policy         |              |      |    |
|                    |                         | 2 Add To                | les anu reatures                  | OD           | BC Data Sources (32-bit)   |              |      |    |
|                    |                         | 3 Add ot                | her servers to manac              | 1e 00        | BC Data Sources (64-bit)   |              |      |    |
|                    |                         | 5 7100 01               |                                   | Per          | formance Monitor           |              |      |    |
|                    | WHAT'S NEW              | 4 Create                | a server group                    | Re           | ource Monitor              |              |      |    |
|                    |                         |                         |                                   | Sec          | urity Configuration Wizard | ł.           |      | =  |
|                    |                         |                         |                                   | Ser          | vices                      |              |      |    |
|                    |                         |                         |                                   | Sys          | tem Configuration          |              |      |    |
|                    | LEARN MORE              |                         |                                   | Sys          | tem Information            |              |      |    |
|                    |                         |                         |                                   | Tas          | k Scheduler                |              |      |    |
|                    | POLES AND SERVER        | GROUDS                  |                                   | Wi           | ndows Firewall with Advan  | ced Security |      |    |
|                    | Roles: 1   Server group | s: 1   Servers total: 1 |                                   | Wi           | ndows Memory Diagnostic    |              |      |    |
|                    |                         |                         |                                   | Wi           | ndows PowerShell           |              |      |    |
|                    | File and Sto            | rage 1                  | Local Server                      | 1 Wi         | ndows PowerShell (x86)     |              |      |    |
|                    | Services                |                         | Locarberver                       | Wi           | ndows PowerShell ISE       |              |      |    |
|                    | Manageabilit            | у (                     | Manageability                     | Wi           | ndows PowerShell ISE (x86) | )            |      |    |
|                    | Events                  |                         | Events                            | Wi           | ndows Server Backup        |              |      |    |
|                    |                         |                         |                                   |              |                            |              |      |    |

You will get a message saying that the Microsoft iSCSI service is not running. Simply click **Yes** to continue.

| Micros                                                                                                    | oft iSCSI                                                                                   | ×                          |
|----------------------------------------------------------------------------------------------------|---------------------------------------------------------------------------------------------|----------------------------|
| The Microsoft iSCSI service is not running.<br>iSCSI to function correctly. To start the ser<br>automatically each time the computer res | The service is required to b<br>vice now and have the servi<br>tarts, click the Yes button. | e started for<br>ice start |
|                                                                                                    | Yes                                                                                         | No                         |

To connect to the iSCSI target:

1. In the **iSCSI Initiator Properties** page, under the **Targets** tab, enter the IP address of the StarWind server iSCSI SAN on the **Target** field. Click **Quick Connect**. You should see a list of the iSCSI Targets that have been defined on your iSCSI SAN.

| [arget:                                                            | 10.0                                                                                  | 0.0.200                                                                                             |                                                                              | Q | lick Connect                        |
|--------------------------------------------------------------------|---------------------------------------------------------------------------------------|----------------------------------------------------------------------------------------------------|------------------------------------------------------------------------------|---|-------------------------------------|
| JISCOVE                                                            | red targets                                                                           |                                                                                                    |                                                                              |   | Refresh                             |
| Name                                                               |                                                                                       |                                                                                                    |                                                                              |   | Status                              |
| < conr                                                             | rect using a                                                                          | dvanced options. st                                                                                 | III                                                                          |   | ,                                   |
| < or                                                               | nect using a                                                                          | dvanced options, se                                                                                 | m<br>elect a target and then                                                 |   | Cognect                             |
| < lio conr<br>fick Cor<br>fio comp<br>hen cli                      | nect using a<br>nnect.<br>pletely disco<br>ck Disconne                                | dvanced options, se<br>onnect a target, seli<br>cct.                                                | III<br>elect a target and then<br>ect the target and                         |   | Cognect<br>Disconnect               |
| < To conr<br>dick Co<br>To com<br>then cli<br>For targ<br>select t | nect using a<br>nnect.<br>pletely disco<br>ck Disconne<br>get properti<br>he target a | idvanced options, si<br>onnect a target, sel<br>ict.<br>ies, induding config<br>nd dick Properties. | III<br>elect a target and then<br>ect the target and<br>uration of sessions, |   | Cognect<br>Disconnect<br>Properties |

2. In the **Quick Connect** dialog box, select the target that you will use and click **Connect**. Click **Done** to go back to the **iSCSI Initiator Properties** page.

| onnections made here<br>o restore them will be n                 | will be added to the<br>nade every time this | e list of Favorite Ta | waste and an         |      |     |
|------------------------------------------------------------------|----------------------------------------------|-----------------------|----------------------|------|-----|
| Version of Bernets                                               |                                              | s computer restart    | irgels and an<br>Is. | atte | mpt |
| iscovered gargets                                                |                                              |                       |                      |      |     |
| Name                                                             |                                              |                       |                      | Sta  | ~   |
| ign.2008-08.com.stan                                             | windsoftware:ad.te                           | stdomain.local-du     | ster 1-h-drive       | Ina  |     |
| ign.2008-08.com.stan                                             | windsoftware:ad.te                           | stdomain.local-du     | ster 1-q-drive       | Ina  |     |
| ign.2008-08.com.star                                             | windsoftware:ad.te                           | stdomain.local-du     | ster 2-drives        | Ina  | Ξ   |
| ign.2008-08.com.stan                                             | windsoftware:ad.te                           | stdomain.local-clu    | ster 2-q-drive       | Ina  | ~   |
| <                                                                | 88                                           |                       |                      | >    |     |
| rogress report<br>There are multiple Tar<br>using Quick Connect. | gets discovered.Ple                          | ase select a single   | : Target for Lo      | ogin |     |

3. Click OK to close the iSCSI Initiator Properties page.

Once the targets have been defined using the iSCSI Initiator tool, you can now bring the disks online, initialize them, and create new volumes using the **Disk Management** console.

#### Initializing and Formatting the Disks

After configuring the servers to connect to the iSCSI target, we can proceed to initialize and format the disks. We will use the **Disk Management** console to perform this task. You can launch the tool from the **Server Manager** dashboard, under **Tools** and select **Computer Management**.

**NOTE:** These steps have to be performed on both of the servers that will act as nodes in your failover cluster.

|                    | Serv                                         | ver Manager               |             |                             | - 0 ×                     |
|--------------------|----------------------------------------------|---------------------------|-------------|-----------------------------|---------------------------|
| Server M           | anager • Dashboard                           | - (                       | <u>)   </u> | <u>M</u> anage <u>Tools</u> | <u>V</u> iew <u>H</u> elp |
|                    |                                              |                           | Clu         | ister-Aware Updating        |                           |
| ard                | WELCOME TO SERVER MANAGER                    |                           | 6           | mponent services            |                           |
| 10/01              |                                              |                           | 0           | mputer Management           |                           |
| erver              |                                              |                           | De Eur      | rragment and Optimize Dri   | ives                      |
| ers                | 1 Confi                                      | aure this local server    | Eve<br>Esc  | ent viewer                  |                           |
| Storage Services ▷ |                                              | 5                         | isc         | SI loitistor                |                           |
|                    | QUICK START                                  |                           | loc         | ral Security Believ         |                           |
|                    | 2 Add                                        | d roles and features      | 00          | IRC Data Sources (22-hit)   |                           |
|                    |                                              |                           | 00          | PC Data Sources (52-bit)    |                           |
|                    | 3 Add                                        | d other servers to manage | Des         | formance Monitor            |                           |
|                    | WHAT'S NEW                                   | ate a conver group        | Per         | rourse Monitor              |                           |
|                    | 4 Cre                                        | ate a server group        | Sec         | source monitor              |                           |
|                    |                                              |                           | Ser         | wicar                       |                           |
|                    |                                              |                           | Ser         | tem Configuration           |                           |
|                    | LEARN MORE                                   |                           | Sur         | tem loformation             |                           |
|                    | -                                            |                           |             | k Schadular                 |                           |
|                    |                                              |                           | 100         | adous Eiseuall with Advan   | and Consults              |
|                    | ROLES AND SERVER GROUPS                      |                           | 140         | ndows Firewall with Advan   | ced security              |
|                    | Roles: 1   Server groups: 1   Servers total: | 1                         | 140         | ndows Memory Diagnostic     |                           |
|                    | = File and Storage                           | -                         | WI WI       | ndows PowerShell (v96)      |                           |
|                    | Services 1                                   | Local Server              | 1 1         | ndows PowerShell (X00)      |                           |
|                    | Managashility                                | Managaability             | WI WI       | ndows PowerShell ISE        |                           |
|                    | U Manageability                              | Manageability             | W           | ndows Powersneir ist (X80)  |                           |
|                    | Events                                       | Events                    | W           | ndows Server Backup         |                           |

To initialize and format the drives:

1. From within Computer Management, expand the Storage section and select Disk Management.

| *                                                                                                    |                                                    |                                                   | Compu                | uter N            | Manageme                           | nt                                                                      |                 |
|----------------------------------------------------------------------------------------------------|----------------------------------------------------|---------------------------------------------------|----------------------|-------------------|------------------------------------|-------------------------------------------------------------------------|-----------------|
| Eile Action View Help                                                                                                    | X 🖆 🚅 🔍 🗉                                          | 3                                                 |                      |                   |                                    |                                                                         |                 |
| A Computer Management (Local                                                                                                    | Volume                                             |                                                   | Lavout 1             | Type              | File System                        | Status                                                                  | Actions         |
| System Tools                                                                                                    | C:)                                                | FRE EN-US DV5 (D:)                                | Simple E<br>Simple E | Basic             | NTFS                               | Healthy (Boot, Page File, Crash Dump, Pr<br>Healthy (Primary Partition) | Disk Manageme   |
| <ul> <li>Event Viewer</li> <li>Shared Folders</li> <li>Local Users and Groups</li> <li>Performance</li> <li>Device Manager</li> <li>Storage</li> <li>Windows Server Backup</li> <li>Disk Management</li> <li>Services and Applications</li> </ul> | G System Reserv                                    | ed                                                | Simple E             | Basic             | NTFS                               | Healthy (System, Active, Primary Partition                              | n) More Actions |
|                                                                                                    | <                                                  | 10%                                               | ш                    |                   |                                    |                                                                         |                 |
|                                                                                                    | Cal Disk 0<br>Basic<br>50.00 GB<br>Online          | System Reserve<br>350 MB NTFS<br>Healthy (System, | d<br>Active, Prir    | (C<br>49.0<br>Hea | :)<br>66 GB NTFS<br>althy (Boot, P | Page File, Crash Dump, Primary Partition                                | =               |
|                                                                                                    | Disk 1<br>Unknown<br>1.00 GB<br>Offline            | 1.00 GB<br>Unallocated                            |                      |                   |                                    |                                                                         |                 |
|                                                                                                    | Disk 2     Unknown     4.00 GB     Not Initialized | 4.00 GB                                           |                      |                   |                                    |                                                                         | ~               |

2. Right-click any of the disks that you want to configure and select **Online**. Once the disk is brought online, it is now marked as **Not Initialized**.

| Disk 0                                |                                                                 |                                                                                  |
|---------------------------------------|-----------------------------------------------------------------|----------------------------------------------------------------------------------|
| Basic<br>50.00 GB<br>Online           | System Reserved<br>350 MB NTFS<br>Healthy (System, Active, Prir | (C:)<br>49.66 GB NTFS<br>Healthy (Boot, Page File, Crash Dump, Primary Partition |
| Disk 1     Unknown     1.00 GB        |                                                                 |                                                                                  |
| Offline ①                             | Online                                                          |                                                                                  |
| Help                                  | Properties                                                      |                                                                                  |
| Disk 2                                | Help                                                            |                                                                                  |
| Unknown<br>4.00 GB<br>Not Initialized | 4.00 GB<br>Unallocated                                          |                                                                                  |
| Unallocated                           | Primary partition                                               |                                                                                  |

3. To initialize, right-click on the disk and select **Initialize Disk**. The Initialize Disk dialog box will appear.

| Disk 0                                                    |                                                              |                                                                               |
|-----------------------------------------------------------|--------------------------------------------------------------|-------------------------------------------------------------------------------|
| Basic<br>50.00 GB<br>Online                               | System Reserved<br>350 MB NTFS<br>Healthy (System, Active, F | Prir 49.66 GB NTFS<br>Healthy (Boot, Page File, Crash Dump, Primary Partition |
| Disk 1 Unknown                                            |                                                              |                                                                               |
| 1.00 GB                                                   | 1 00 00                                                      |                                                                               |
| 1.00 GB<br>Not Initialize                                 | Initialize Disk                                              |                                                                               |
| 1.00 GB<br>Not Initialize                                 | Initialize Disk<br>Offline                                   |                                                                               |
| 1.00 GB<br>Not Initialize                                 | Initialize Disk<br>Offline<br>Properties                     |                                                                               |
| 1.00 GB<br>Not Initialize<br>Disk 2<br>Unknown<br>4.00 GB | Initialize Disk Offline Properties Help                      |                                                                               |

4. In the **Initialize Disk** dialog box, make sure that the correct disk is selected for initialization and then choose whether to initialize the disk using the MBR or GPT partition styles. The most common partition style for disks used in SQL Server instances is **MBR**, which is selected by default. Click **OK** to select the MBR partition style.

|                                        | Initialize Disk                         |            |
|----------------------------------------|-----------------------------------------|------------|
| You must initialize a disk be          | efore Logical Disk Manager can acce     | ess it.    |
| Select disks:                          |                                         |            |
| Disk 1                                 |                                         |            |
| Disk 2                                 |                                         |            |
|                                        |                                         |            |
|                                        |                                         |            |
| Use the following partition            | style for the selected disks:           |            |
| MBR (Master Boot Rev                   | cord)                                   |            |
| O GPT (GUID Partition T                | able)                                   |            |
|                                        |                                         |            |
|                                        |                                         |            |
| Note: The GPT partition st<br>Windows. | yle is not recognized by all previous v | ersions of |
| Note: The GPT partition st<br>Windows. | yle is not recognized by all previous v | ensions of |

5. To create a disk partition, right-click on the unallocated space and select **New Simple Volume**.

| <                          | ш                                        | >                                        |
|----------------------------|------------------------------------------|------------------------------------------|
| Basic                      | **/////////////////////////////////////  | <u>^</u>                                 |
| 4.00 GB                    | 4.00 GB                                  | New Simple Volume                        |
|                            | onanoated                                | New Spanned Volume<br>New Striped Volume |
| Basic         4.00 GB      | New Mirrored Volume<br>New RAID-5 Volume |                                          |
| Online                     | 00 GB 4.00 GB<br>nline Unallocated       | Properties                               |
|                            |                                          | Help                                     |
| Disk 3<br>Basic<br>2.00 GB | 2.00 GB                                  |                                          |

6. In the Welcome to the New Simple Volume Wizard dialog box, click Next.

| New Simple Volume Wizard                                |
|---------------------------------------------------------|
| Welcome to the New Simple<br>Volume Wizard              |
| This wizard helps you create a simple volume on a disk. |
| A simple volume can only be on a single disk.           |
| To continue, click Next.                                |
|                                                         |
|                                                         |
|                                                         |
|                                                         |
|                                                         |
|                                                         |
| < Back Next > Cancel                                    |

7. In the **Specify Volume Size** dialog box, enter the volume size and click **Next**.

| New Sim                                                    | nple Volume Wizard                |
|------------------------------------------------------------|-----------------------------------|
| Specify Volume Size<br>Choose a volume size that is betwee | en the maximum and minimum sizes. |
| Maximum disk space in MB:<br>Minimum disk space in MB:     | 4093<br>8                         |
| Simple volume size in MB:                                  |                                   |
|                                                            |                                   |
|                                                            | < Back Next > Cancel              |

8. In the **Assign Drive Letter or Path** dialog box, specify the drive letter you would like to use and click **Next**.

| E      | ~                                                                                                    |              |
|--------|----------------------------------------------------------------------------------------------------|--------------|
| c      |                                                                                                    |              |
| Blowse | had a second second second second second second second second second second second second second second second |              |
|        |                                                                                                    |              |
|        |                                                                                                    |              |
|        |                                                                                                    |              |
|        | · · · · · · · · · · · · · · · · · · ·                                                                          |              |
|        | r.<br>Browse                                                                                                   | r.<br>Browse |

- 9. In the Format Partition dialog box,
  - Make sure that the file system selected is **NTFS**.
  - To follow Microsoft best practices on allocation unit size, select 64K.
  - In the **Volume label:** text box, enter the appropriate name.

Click Next

| Format Partition<br>To store data on this partition, yo | u must format it first.   |                             |        |
|---------------------------------------------------------|---------------------------|-----------------------------|--------|
| Choose whether you want to for                          | nat this volume, and if s | o, what settings you want t | o use. |
| O Do not format this volume                             |                           |                             |        |
| <ul> <li>Format this volume with th</li> </ul>          | e following settings:     |                             |        |
| Ele system:                                             | NTFS                      | ~                           |        |
| Allocation unit size:                                   | 64K                       | ~                           |        |
| Volume label:                                           | SAN_DATA_E                |                             |        |
| Perform a quick form                                    | nat                       |                             |        |
| Enable file and folde                                   | r compression             |                             |        |
|                                                         |                           |                             |        |

10. In the **Completing the New Simple Volume Wizard** dialog box, review the settings you have made and click **Finish**.

| Completing the New Simple<br>Volume Wizard                                                                                                    |             |
|----------------------------------------------------------------------------------------------------|-------------|
| You have successfully completed the New Simple Volume<br>Wizard.<br>You selected the following settings:                                                                                                    |             |
| Volume type:     Simple Volume       Disk selected:     Disk 1       Volume size:     403 MB       Drive letter or path:     E:       File system:     NTFS       Allocation unit size:     65536       Volume label:     SAN_DATA_E       Oxiek format!     Yes | <<br>=<br>* |
| To close this wizard, click Finish.                                                                                                    |             |

11. Repeat these steps on all of the disks that you want to configure as part of your Windows Server Failover Cluster.

#### Installing the .NET Framework 3.5

SQL Server 2012 requires both the Microsoft .NET Framework 3.5.1 and 4.0 as part of its prerequisite software. The .NET Framework 3.5.1 package is already a part of the Windows Server 2012 installation media while the .NET Framework 4.0 is included in the SQL Server 2012 installation media. However, there are issues when installing the .NET Framework 3.5.1 on Windows Server 2012 machines when using **the Server Manager** dashboard. <u>Microsoft KB article</u> <u>2734872</u> describes the issues you will encounter when installing the .NET Framework 3.5.1 on a Windows 8 or Windows Server 2012 machine.

To install the Microsoft .NET Framework 3.5.1 on a Windows Server 2012, we will be using the <u>Deployment Image Servicing and Management (DISM) Command-Line</u> tool.

**NOTE:** These steps have to be performed on both of the servers that will act as nodes in your failover cluster.

To install the Microsoft .NET Framework 3.5.1, open a command-line and type the command below.

dism /online /enable-feature /featurename:NetFX3 /all /Source:d:\sources\sxs /LimitAccess

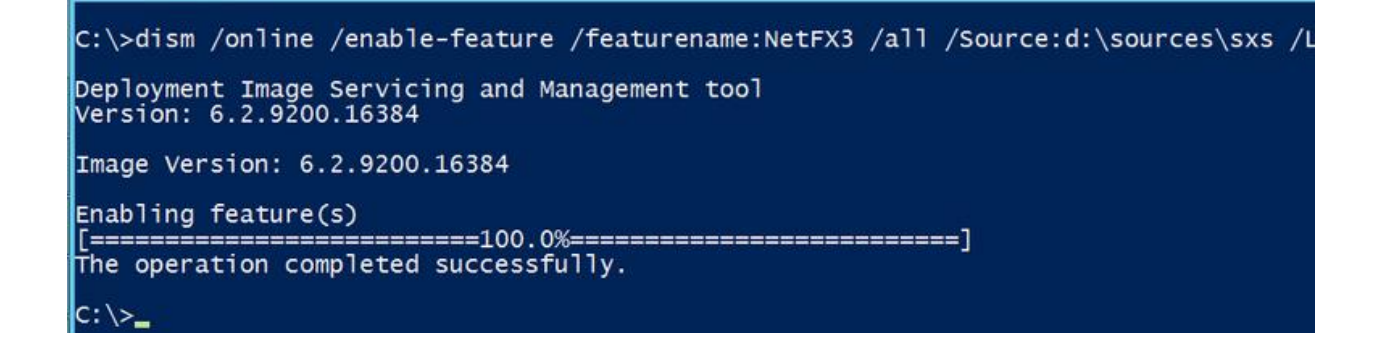

#### Windows Failover Cluster Feature Installation

Windows Server Failover Clustering feature provides high availability and scalability in many server workloads. SQL Server 2012 takes advantage of this feature and its capabilities to support a failover clustered instance and the new SQL Server 2012 AlwaysOn Availability Group feature. Discussion of the new SQL Server 2012 AlwaysOn Availability Group feature is beyond the scope of this document. We will only be focusing on SQL Server failover clustered instances.

**NOTE:** These steps have to be performed on both of the servers that will act as nodes in your failover cluster.

To add the Failover Clustering feature:

1. Open the Server Manager dashboard and select Add roles and features. This will launch the Add Roles Features Wizard

| Server Ma                                                  | anager • Dashboard                                                    | • ②                                                                   | Manage | Tools View Hel |
|------------------------------------------------------------|-----------------------------------------------------------------------|-----------------------------------------------------------------------|--------|----------------|
| 📰 Dashboard                                                | WELCOME TO SERVER MANAGER                                             |                                                                       |        |                |
| Local Server     All Servers     File and Storage Services | 1 Con                                                                 | figure this local server                                              |        |                |
|                                                            | QUICK START                                                           | dd roles and features                                                 |        |                |
|                                                            | WHAT'S NEW 4 C                                                        | reate a server group                                                  |        |                |
|                                                            | LEARN MORE                                                            |                                                                       |        | Hide           |
|                                                            | ROLES AND SERVER GROUPS<br>Roles: 1 Server groups: 1 Servers tot      | Local Server 1                                                        |        |                |
|                                                            | Services     Manageability     Events     Performance     BPA results | Manageability     Events     Services     Performance     BPA results |        |                |

 Click Next until you reach the Select Features dialog box. Select the Failover Clustering checkbox. When prompted with the Add features that are required for Failover Clustering dialog box, click Add Features. Click Next.

| Select features                                                         |                                                                                                    | DESTINATION SERV<br>WCMSTAGESQL01.cmamdm.enterprise.c                                                                                                    |
|-------------------------------------------------------------------------|----------------------------------------------------------------------------------------------------|----------------------------------------------------------------------------------------------------|
| Before You Begin<br>Installation Type                                   | Select one or more features to install on the selected server.<br>Features                                                                                                    | Description                                                                                                    |
| Server Selection<br>Server Roles<br>Features<br>Confirmation<br>Results | >       .NET Framework 3.5 Features         >       INET Framework 4.5 Features (Installed)         >       Background Intelligent Transfer Service (BITS)         BitLocker Drive Encryption       BitLocker Network Unlock         BranchCache       Client for NFS         Data Center Bridging       Enhanced Storage         Image: Failover Clustering       Group Policy Management         Ink and Handwriting Services       Internet Printing Client         Heddress Management (IPAM) Server       Detaddresserver | Failover Clustering allows multiple<br>servers to work together to provin<br>high availability of server roles.<br>Failover Clustering is often used f<br>File Services, virtual machines,<br>database applications, and mail<br>applications. |
|                                                                         | · · · · · · · · · · · · · · · · · · ·                                                                                                    |                                                                                                    |

| he<br>lave | following tools are required to manage this feature, but do not<br>e to be installed on the same server. |
|------------|----------------------------------------------------------------------------------------------------|
| 4          | Remote Server Administration Tools                                                                       |
|            | ▲ Feature Administration Tools                                                                           |
|            | ⊿ Failover Clustering Tools                                                                              |
|            | [Tools] Failover Cluster Management Tools                                                                |
|            | [Tools] Failover Cluster Module for Windows PowerShe                                                     |
| <          | III >                                                                                                    |

3. Click Install to install the Failover Clustering feature.

#### Windows Server Failover Clustering Configuration

Once the Windows Server Failover Clustering Feature has been installed, we can proceed with configuring a Windows Server Failover Cluster. We will start with running the Failover Cluster Validation Wizard to make sure that our cluster configuration will be officially supported by Microsoft.

To configure Windows Failover Clustering,

1. Launch Failover Cluster Manager from within the Server Manager console.

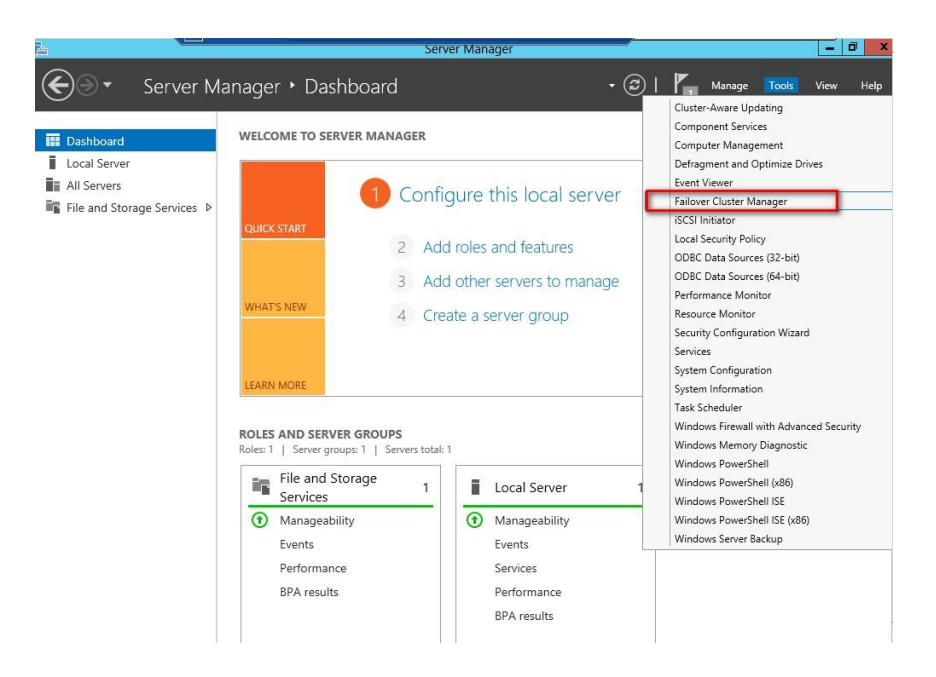

2. Within Failover Cluster Manager, click the Validate Configuration... link.

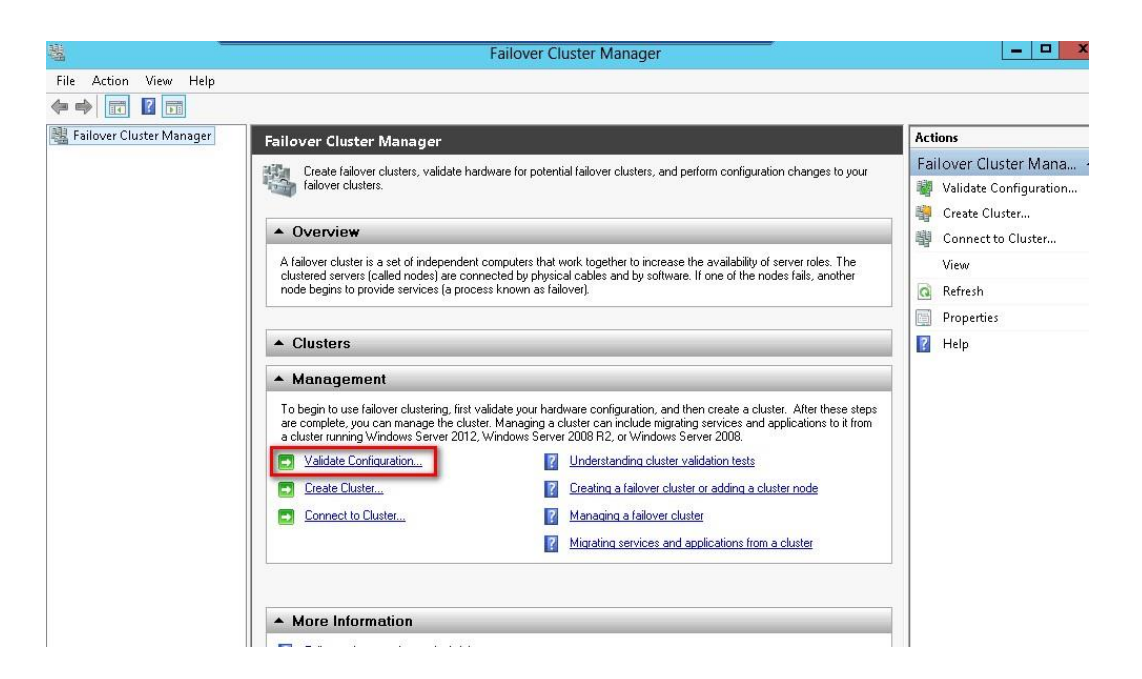

3. In the Validate a Configuration Wizard dialog box, click Next.

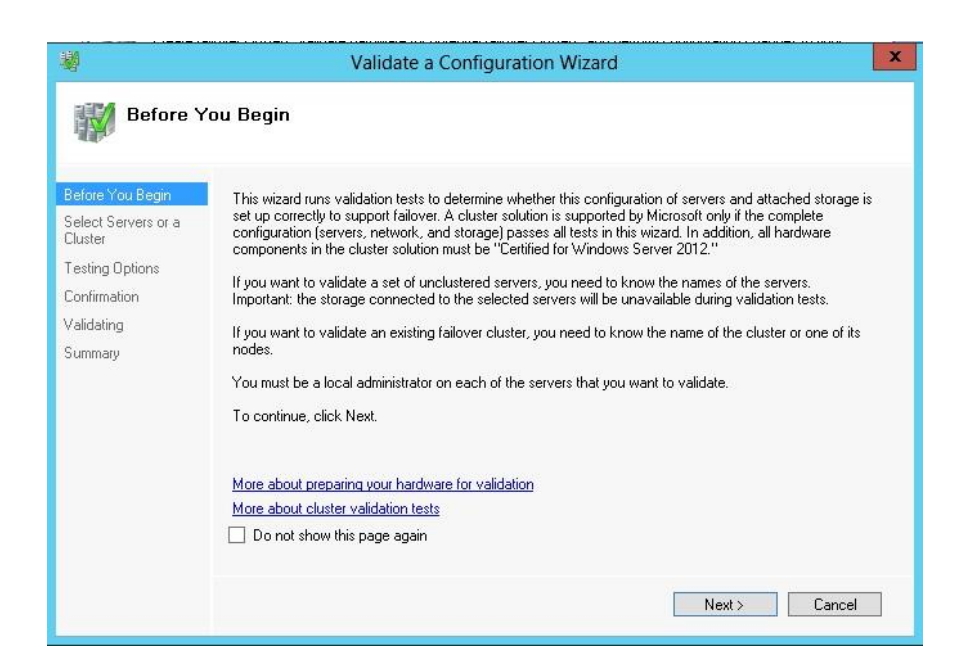

4. In the Select Servers or a Cluster dialog box, add the following server names – WS-CLUSTER3 and WS-CLUSTER4. Click Next.

| Select S                                          | ervers or a Cluste                                  | er .                                                                                               |        |
|---------------------------------------------------|-----------------------------------------------------|----------------------------------------------------------------------------------------------------|--------|
| Before You Begin<br>Select Servers or a<br>Ouster | To validate a set of se<br>To test an existing clus | rvers, add the names of all the servers.<br>iter, add the name of the cluster or one of its nodes. |        |
| Testing Options                                   | Enter name:                                         | 1                                                                                                  | Browse |
| Continuation<br>Validation                        | Selected servers:                                   | WS-CLUSTER3.TESTDOMAIN.local<br>WS-CLUSTER4.TESTDOMAIN.local                                       | Add    |
| Summary                                           |                                                     |                                                                                                    | Remove |
|                                                   |                                                     |                                                                                                    |        |

5. In the **Testing Options** dialog box, make sure that the option **Run all tests** (recommended) is selected. Click **Next**.

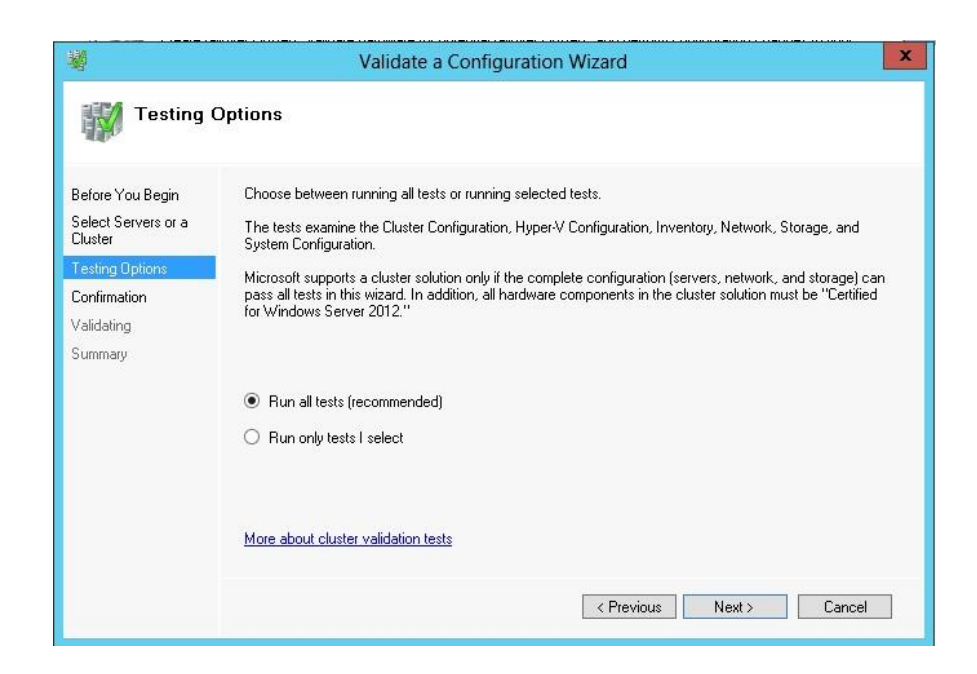

6. In the **Confirmation** dialog box, click **Next.** 

| Ŵ.                                                | Validate a Configuration                                                                      | Wizard              |        |
|---------------------------------------------------|-----------------------------------------------------------------------------------------------|---------------------|--------|
| Confirme                                          | ation                                                                                         |                     |        |
| Before You Begin<br>Select Servers or a<br>Duster | You are ready to start validation.<br>Please confirm that the following settings are correct: |                     |        |
| Festing Options                                   | Servers to Test                                                                               |                     |        |
| See See See                                       | WS-CLUSTER3.TESTDOMAIN.local                                                                  |                     | $\sim$ |
| /ašdating                                         | WS-CLUSTER4.TESTDOMAIN.local                                                                  |                     |        |
| Summary                                           | Tests Selected by the User                                                                    | Category            |        |
|                                                   | List Fibre Channel Host Bus Adapters                                                          | Inventory           |        |
|                                                   | List iSCSI Host Bus Adapters                                                                  | Inventory           |        |
|                                                   | List SAS Host Bus Adapters                                                                    | Inventory           |        |
|                                                   | List BIOS Information                                                                         | Inventory           | ~      |
|                                                   | List Environment Variables                                                                    | Inventori           |        |
|                                                   | To continue, click Next.                                                                      |                     |        |
|                                                   | More about cluster validation tests                                                           |                     |        |
|                                                   |                                                                                               |                     |        |
|                                                   |                                                                                               | < Previous Next > ( | Cancel |

7. In the **Summary** dialog box, click **Finish** to create the Windows Server Failover Cluster.

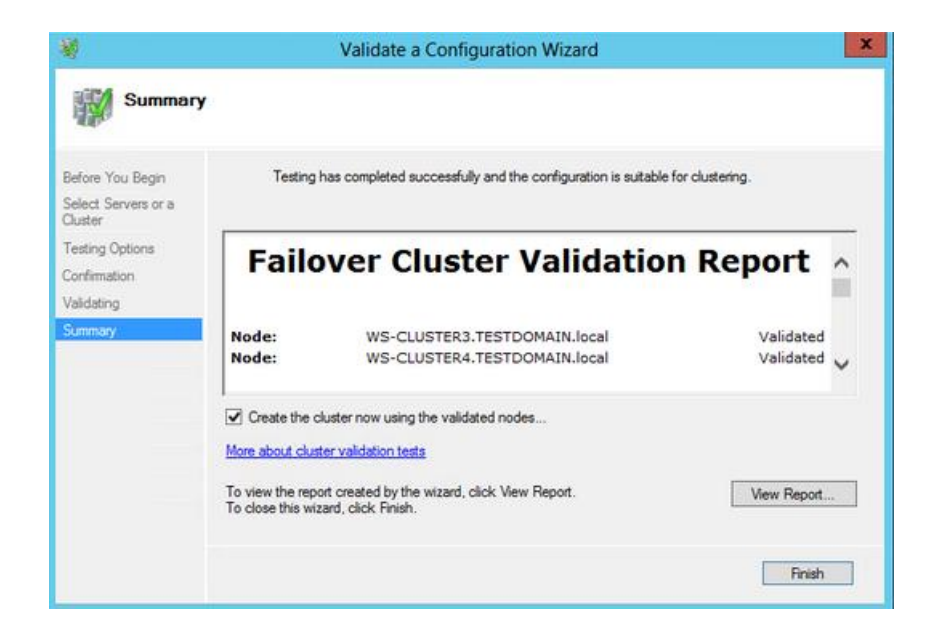

8. In the Access Point for Administering the Cluster dialog box, enter the following details

- **Cluster Name:** WINCLUSTER2
- Address: 172.16.0.211

| 4                                                |                  | Cr                       | eate Cluster Wiza       | rd            |        |          |            |         |      |         | ×  |
|--------------------------------------------------|------------------|--------------------------|-------------------------|---------------|--------|----------|------------|---------|------|---------|----|
| Access F                                         | Point for Admir  | niste <mark>r</mark> ing | the Cluster             |               |        |          |            |         |      |         |    |
| Before You Begin                                 | Type the name ye | ou want to us            | e when administering th | e cluster.    |        |          |            |         |      |         |    |
| Access Point for<br>Administering the<br>Cluster | Cluster Name:    | WINCLU                   | JSTER2                  |               |        |          |            |         |      |         |    |
| Confirmation                                     | The NetBIOS      | name is limit            | ed to 15 characters. Or | ne or more IP | v4 ad  | dresse   | es cou     | uld not | be c | onfigur | ed |
| Creating New Cluster                             | address.         | . For each n             | etwork to be used, mak  | e sure the ne | etwork | ( is see | ected      | , and   | men  | type a  | 2  |
| Summary                                          |                  |                          | letworks                | Address       | 8      |          |            |         |      |         |    |
|                                                  |                  |                          | 172.16.0.0/16           | 172           | 33     | 16       | <u>a</u> . | 0       | 133  | 211     | 1  |
|                                                  |                  |                          |                         |               |        |          |            |         |      |         |    |
|                                                  |                  |                          |                         |               | _      | _        | _          | _       | _    | _       | _  |
|                                                  |                  |                          |                         |               |        |          |            |         |      |         |    |
|                                                  |                  |                          |                         |               |        |          |            |         |      |         |    |
|                                                  |                  |                          |                         |               |        |          |            |         |      |         |    |
|                                                  |                  |                          |                         | < Previor     | us     | N        | ext >      |         |      | Cancel  |    |
|                                                  |                  |                          |                         |               |        | -        |            |         |      |         |    |

9. In the **Confirmation** dialog box, click **Next**. This will create the Windows Server Failover Cluster using the servers as nodes of the cluster, add DNS and Active Directory entries for the cluster hostname.

| 19<br>19                                                  |                                                  | Create Cluster Wizard                                     | ×      |
|-----------------------------------------------------------|--------------------------------------------------|-----------------------------------------------------------|--------|
| Confirma                                                  | ition                                            |                                                           |        |
| Before You Begin<br>Access Point for<br>Administering the | You are ready to creat<br>The wizard will create | e a cluster.<br>your cluster with the following settings: |        |
| Cluster                                                   | Cluster:                                         | WINCLUSTER2                                               | ~      |
| Continue New Cluster                                      | Node:                                            | WS-CLUSTERA TESTDOMAIN local                              |        |
| Creating New Cluster                                      | IP Address:                                      | 172.16.0.211                                              |        |
|                                                           |                                                  |                                                           |        |
|                                                           |                                                  |                                                           | ~      |
|                                                           | Add all eligible stor                            | age to the cluster.                                       |        |
|                                                           | To continue, click Next                          | -                                                         |        |
|                                                           |                                                  | < Previous Next >                                         | Cancel |

10. In the **Summary** dialog box, verify that the configuration is successful.

|                                                                      |                                                      | Create Cluster Wizard                                                                                                    | ×           |
|----------------------------------------------------------------------|------------------------------------------------------|----------------------------------------------------------------------------------------------------|-------------|
| Summary                                                              | ·                                                    |                                                                                                    |             |
| Before You Begin<br>Access Point for<br>Administering the<br>Cluster | You have suc                                         | cessfully completed the Create Cluster Wizard.                                                                                         |             |
| Confirmation                                                         |                                                      | Create Cluster                                                                                                    | ^           |
| Creating New Cluster                                                 | (c)                                                  |                                                                                                    |             |
| Summary                                                              | Cluster:<br>Node:<br>Node:<br>Quorum:<br>IP Address: | WINCLUSTER2<br>WS-CLUSTER3.TESTDOMAIN.local<br>WS-CLUSTER4.TESTDOMAIN.local<br>Node and Disk Majority (Cluster Disk 4)<br>172.16.0.211 | ~           |
|                                                                      | To view the report cre<br>To close this wizard, c    | ated by the wizard, click View Report.<br>lick Finish.                                                                                 | View Report |
|                                                                      |                                                      |                                                                                                    | Enish       |

11. Verify that the cluster quorum configuration is using **Node and Disk Majority**, using the appropriate drive that you configured as the quorum disk.

|                                   | F                                                                                                    | ailover Cluster Man                        | ager                            |                                                                |
|-----------------------------------|----------------------------------------------------------------------------------------------------|--------------------------------------------|---------------------------------|----------------------------------------------------------------|
| File Action View Help             |                                                                                                    |                                            |                                 |                                                                |
| Failover Cluster Manager          | Cluster WINCLUSTER2.TEST                                                                                                    | OOMAIN.local                               |                                 | Actions<br>WINCLUSTER2.TESTDOMAIN.Io                           |
| Modes                             | Summary of Cluster WINCLUSTER2     WINCLUSTER2 has 0 clustered roles and 2 nodes.     Name: WINCLUSTER2.TESTDOMAIN.local Networks: Cluster Network 1 Cluster Network |                                            |                                 | Configure Role     Validate Cluster     View Validation Report |
| ⊿ 🤮 Storage<br>ﷺ Disks<br>目 Pools | Current Host Server: WS-CLUSTE<br>Quorum Configuration: Node and                                                                                                    | R4 Subnets:<br>I Disk Majority (Cluster I  | 3 IPv4 and 0 IPv6<br>Disk 4)    | Add Node  Clore Connection                                     |
| ▷ Networks<br>☐ Cluster Events    | Recent Cluster Events: None in the last hour                                                                                                    |                                            |                                 | Reset Recent Events                                            |
|                                   | Configure     Navigate                                                                                                    |                                            |                                 | View                                                           |
|                                   | Roles     Nodes       Storage     Networks                                                                                                    |                                            | Refresh     Properties     Help |                                                                |
|                                   | Cluster Events                                                                                                    |                                            |                                 | Name: WINCLUSTER2                                              |
|                                   | Cluster Core Resources     Name     Cluster Name                                                                                                    | Status                                     |                                 | Take Offline                                                   |
|                                   | Name: WINCLUSTER2                                                                                                    | <ul> <li>Online</li> <li>Online</li> </ul> | _                               | Show Critical Events  More Actions                             |
|                                   | Storage<br>Cluster Disk 4<br>Volume: (Q)                                                                                                    | Online<br>File System: NTFS                | 951 MB free of 1,021 MB         | Properties           Help                                      |
|                                   |                                                                                                    |                                            | -                               |                                                                |

#### SQL Server 2012 Failover Cluster Instance Installation - Install Primary (Initial) Cluster Node

Installing a SQL Server 2012 Failover Clustered Instance requires that you have the appropriate permissions in your Active Directory domain and that you have local Administrator rights to the machines that will act as nodes in your failover cluster. Configuring the appropriate permissions in Active Directory is beyond the scope of this document. For more information, refer to the document Failover Cluster Step-by-Step Guide: Configuring Accounts in Active Directory.

There are two options to install SQL Server 2012 Failover Clustered Instance. The first one is by using the integrated failover cluster install with the Add Node option and the second one is the Advanced/Enterprise installation option. The process outlined below will take into account the first option and will be installing a DEFAULT instance.

To install a SQL Server 2012 failover clustered instance,

- 1. Run **setup.exe** from the installation media to launch **SQL Server Installation Center**. Click on the **Installation** link on the left-hand side.
- Click on the New SQL Server Failover Cluster Installation link. This will run the SQL Server 2012 Setup wizard.

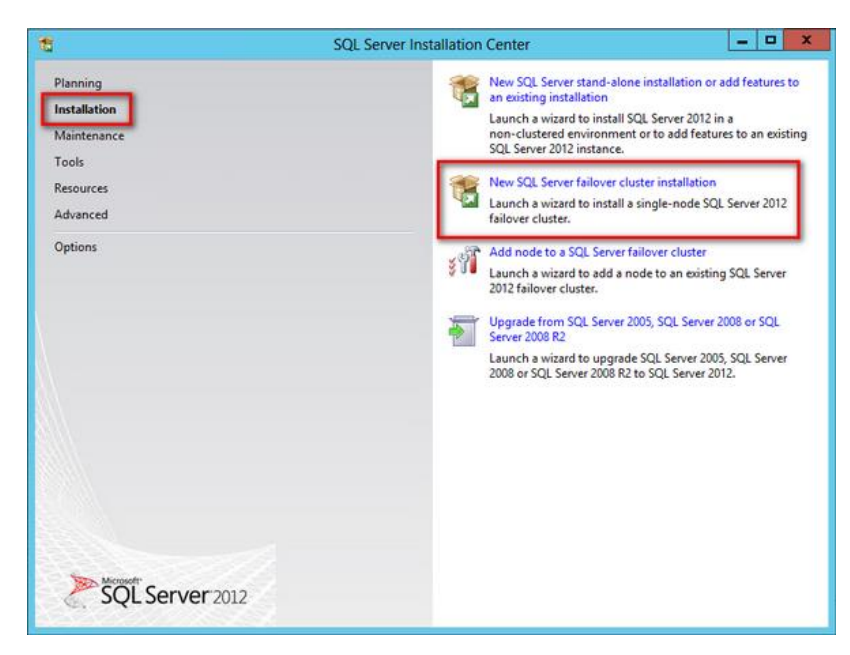

3. In the **Setup Support Rules** dialog box, validate that the checks return successful results and click **Next**.

| 1                                                                                       |                   | SQL Server 2012 Setup                                                                                                    |                                                                                                    | - <b></b> X |
|-----------------------------------------------------------------------------------------|-------------------|----------------------------------------------------------------------------------------------------|----------------------------------------------------------------------------------------------------|-------------|
| Setup Support Rules<br>Setup Support Rules identify p<br>corrected before Setup can con | roblem<br>ntinue. | is that might occur when you install SQL Server Setup support file                                                                                                    | s. Failures must be                                                                                                    |             |
| Setup Support Rules                                                                     | Ope<br>Hi<br>Viev | ration completed. Passed: 8. Failed O. Warning O. Skipped O.<br>de details <<<br>w detailed report                                                                                                    |                                                                                                    | Re-run      |
|                                                                                         |                   | Rule<br>Setup administrator<br>Setup account privileges<br>Restart computer<br>Windows Management Instrumentation (WMI) service<br>Consistency validation for SQL Server registry, keys<br>Long path names to files on SQL Server installation media<br>SQL Server Setup Product Incompatibility<br>.NET 2.0 and .NET 3.5 Service Pack 1 update for Windows 2008 | Status Passed Passed Pa |             |
|                                                                                         |                   |                                                                                                    | OK                                                                                                    | Cancel      |

4. In the **Product Key** dialog box, enter the product key that came with your installation media and click **Next**.

| 1                                                                      | SQL Server 2012 Setup                                                                                                    | x        |
|------------------------------------------------------------------------|----------------------------------------------------------------------------------------------------|----------|
| <b>Product Key</b><br>Specify the edition of SQL Serv                  | er 2012 to install.                                                                                                    |          |
| Product Key<br>License Terms<br>Product Updates<br>Install Setup Files | Validate this instance of SQL Server 2012 by entering the 25-character key from the Microsoft certificate of authenticity or product packaging. You can also specify a free edition of SQL Server, suc as Evaluation or Express. Evaluation has the largest set of SQL Server features, as documented in SQL Server Rost Soline, and is activated with a 180-day expiration. To upgrade from one edition to another, run the Edition Upgrade Wizard.  Specify a free edition:  Evaluation  Sec Bott Solition  Evaluation  Sec Bott Solition  Sec Bott Solition  S | h ¯      |
|                                                                        | < Back Next > Can                                                                                                    | ×<br>:el |

5. In the **License Terms** dialog box, click the I accept the license terms check box and click **Next.** 

| 1                                                        | SQL Server 2012 Setup                                                                                                    |
|----------------------------------------------------------|----------------------------------------------------------------------------------------------------|
| License Terms<br>To install SQL Server 20<br>Product Key | 12, you must accept the Microsoft Software License Terms.                                                                                                    |
| License Terms<br>Product Updates                         | MICROSOFT SOFTWARE LICENSE TERMS MICROSOFT SQL SERVER 2012 ENTERPRISE CORE                                                                                                    |
| Install Setup Files                                      | These license terms are an agreement between Microsoft Corporation (or based on where you live, one of its affiliates) and you. Please read them. They apply to the software named above, which includes the media on which you received it, if any. The terms also apply to any Microsoft <ul> <li>updates,</li> <li>supplements,</li> <li>Internet-based services, and</li> <li>or most services.</li> </ul> |
|                                                          | 🐴 🎒<br>Copy Print                                                                                                    |
|                                                          | I accept the license terms. Send feature usage data to Microsoft. Feature usage data includes information about your hardware configuration and how you use SQL Server and its components.                                                                                                    |
|                                                          | See the Microsoft SQL Server 2012 Privacy Statement for more information.                                                                                                    |
|                                                          | < Back Next > Cancel                                                                                                    |

6. In the **Product Updates** dialog box, you have the option to include SQL Server product updates like service packs and cumulative updates in the installation process. If your servers are connected to the Internet, the installation media will connect to Windows Update and check for available SQL Server 2012 updates. You can opt to install the detected updates as part of the installation process. Click **Next**.

| 1                                                   | SQL Server 2012                             | Setup       | _ <b>_</b> ×     |
|-----------------------------------------------------|---------------------------------------------|-------------|------------------|
| Product Updates<br>Always install the latest update | s to enhance your SQL Server security and p | erformance. |                  |
| Product Key<br>License Terms                        | ☑ Include SQL Server product updates        |             |                  |
| Product Lindates                                    | Name                                        | Size (MB)   | More Information |
| Install Satur Files                                 | SQL Server 2012 SP1 GDR Product Update      | 145         | KB 2793634       |
| instan setup rites                                  | SQL Server 2012 SP1 GDR Setup Update        | 26          | KB 2793634       |
|                                                     | Read our privacy statement online           |             |                  |
|                                                     | Learn more about SQL Server product upd     | <u>ates</u> |                  |
|                                                     |                                             | < Back      | Next > Cancel    |

7. In the **Setup Support Rules** dialog box, validate that the checks return successful results. If the checks returned a few warnings, make sure you fix them before proceeding with the installation. Click **Next**.

| 1                                                                                                  | Install a SQL Server Failover Cluster                                                                              | -           | □ X      |
|----------------------------------------------------------------------------------------------------|----------------------------------------------------------------------------------------------------|-------------|----------|
| Setup Support Rules<br>Setup Support Rules identify<br>corrected before Setup can co               | problems that might occur when you install SQL Server Setup support files. Failu                                   | res must be |          |
| Setup Support Rules<br>Setup Role<br>Feature Selection<br>Feature Rules<br>Disk Space Requirements | Operation completed. Passed: 18. Failed 0. Warning 4. Skipped 0.<br>Hide details <<<br><u>View detailed report</u> | [           | Re-run   |
| Error Reporting                                                                                    | Rule                                                                                                    | Status      | <u>^</u> |
| Ready to Install                                                                                   | Sustained State (ATL)                                                                                              | Passed      |          |
| Installation Progress                                                                              | Cluster Node                                                                                                    | Passed      |          |
| Complete                                                                                           | Windows Management Instrumentation (WMI) service (WS-CLUSTER3)                                                     | Passed      | =        |
|                                                                                                    | Cluster Remote Access (WS-CLUSTER3)                                                                                | Passed      |          |
|                                                                                                    | Cluster service verification                                                                                       | Passed      |          |
|                                                                                                    | Distributed Transaction Coordinator (MSDTC) installed (WS-CLUSTER3)                                                | Passed      |          |
|                                                                                                    | Ø Distributed Transaction Coordinator (MSDTC) service                                                              | Passed      |          |
|                                                                                                    | Distributed Transaction Coordinator (MSDTC) clustered                                                              | Warning     |          |
|                                                                                                    | Microsoft Cluster Service (MSCS) cluster verification errors                                                       | Passed      |          |
|                                                                                                    | Microsoft Cluster Service (MSCS) cluster verification warnings                                                     | Passed      |          |
|                                                                                                    | Remote registry service (WS-CLUSTER3)                                                                              | Passed      | ~        |
|                                                                                                    | < Back Next >                                                                                                    | Cancel      | Help     |

8. In the Setup Role dialog box, select the SQL Server Feature Installation option and click Next.

| 1                                                                                                    | Install a SQL Server Failover Cluster                                                                                                    |
|----------------------------------------------------------------------------------------------------|----------------------------------------------------------------------------------------------------|
| <b>Setup Role</b><br>Click the SQL Server Feature In<br>feature role to install a specific                                                                                                    | stallation option to individually select which feature components to install, or click a configuration.                                                                                                    |
| Setup Support Rules<br>Setup Role<br>Feature Selection<br>Feature Rules<br>Disk Space Requirements<br>Error Reporting<br>Cluster Installation Rules<br>Ready to Install<br>Installation Progress<br>Complete | <ul> <li>QL Server Feature Installation Install SQL Server Database Engine Services, Analysis Services, Reporting Services, Integration Services, and other features.</li> <li>SQL Server BowerPrivot for SharePoint Install PowerPrivot for SharePoint on a new or existing SharePoint server to support PowerPrivot data access in the farm. Optionally, add the SQL Server relational database engine to use as the new farm's database server.</li> <li>Add SQL Server Database Belational Engine Services to this installation.</li> </ul> |
|                                                                                                    | < <u>B</u> ack <u>N</u> ext > Cancel Help                                                                                                    |

9. In the Feature Selection dialog box, select the following components – Database Engine Services, SQL Server Replication, Client Tools Connectivity and Management Tools. Click Next.

**NOTE:** Data Quality Services is now a requirement when installing the Database Engine Services on a Failover Cluster when the installation media includes SQL Server 2012 Service Pack 1 as per <u>Microsoft KB article 2674817</u>.

| Feature Selection Select the Enterprise features                                                                                                    | to install.                                                                                                    |  |                                                                                                    |  |
|----------------------------------------------------------------------------------------------------|----------------------------------------------------------------------------------------------------|--|----------------------------------------------------------------------------------------------------|--|
| Setup Support Rules                                                                                                    | Eeatures:                                                                                                    |  | Feature description:                                                                                                    |  |
| Setup Role<br>Feature Selection<br>Feature Rules<br>Instance Configuration<br>Disk Space Requirements<br>Cluster Resource Group                                                       | Instance Features         ♥ Database Engine Services         ♥ Database Engine Services         ♥ Data Quality Services         □ Analysis Services         □ Analysis Services         □ Analysis Services         □ Reporting Services - Native         Shared Features         □ Reporting Services - Add-in for SharePoint Produ         □ Data Quality Client         □ SQL Server Data Tools         ♥ Client Tools Backwards Compatibility            ■         Select All         Shared feature directory: |  | The configuration and operation of each<br>instance feature of a SQL Server instance is<br>isolated from other SQL Server instances.<br>SQL Server instances can operate side-by-<br>side on the same computer.                   |  |
| Cluster Disk Selection<br>Cluster Network Configuration<br>Server Configuration<br>Database Engine Configuration<br>Error Reporting<br>Cluster Installation Rules<br>Ready to Install |                                                                                                    |  | Prerequisites for selected features:<br>Already installed:<br>- Microsoft .NET Framework 4.0<br>- Windows PowerShell 2.0<br>- Microsoft .NET Framework 3.5<br>To be installed from media:<br>- Microsoft Visual Studio 2010 Shell |  |
| Installation Progress<br>Complete                                                                                                    |                                                                                                    |  | oft SQL Server\                                                                                                    |  |

10. In the **Feature Rules** dialog box, verify that all the rules have passed. If the rules returned a few warnings, make sure you fix them before proceeding with the installation. Click **Next**.

| 1                                                                                                    | Install a SQL Server Failover Cluster                                                                                                    | _ <b>_</b> X                              |
|----------------------------------------------------------------------------------------------------|----------------------------------------------------------------------------------------------------|-------------------------------------------|
| Feature Rules<br>Feature rules identify problems that                                                                                                    | might block this setup operation based on the features selected.                                                                                                    |                                           |
| Setup Support Rules Op<br>Setup Role Feature Selection<br>Feature Rules H<br>Instance Configuration Vice                                                                                                    | eration completed. Passed: 4. Failed 0. Warning 0. Skipped 0.<br>ide details <<<br>w detailed report                                                                                                    | Re-run                                    |
| Cluster Roserver Goroup<br>Cluster Roserver Configuration<br>Server Configuration<br>Database Engine Configuration<br>Error Reporting<br>Cluster Installation Rules<br>Ready to Install<br>Installation Progress<br>Complete | Rule<br>Cluster supported for edition<br>Prior Visual Studio 2010 instances requiring update.<br>Product Update Language Compatibility<br>Microsoft .NET Framework 3.5 is installed on Windows 8 or hig | Status Passed Passed Passed Passed Passed |
|                                                                                                    | < Back Next >                                                                                                    | Cancel Help                               |

11. In the **Instance Configuration** dialog box, enter the following details:

- SQL Server Network Name: SQLCLUSTER2
- Instance ID: MSSQLSERVER

#### Click Next.

| 2                                                                 | Install a SQI                                              | L Server Failover Cluster                    |                          |                    | -    |
|-------------------------------------------------------------------|------------------------------------------------------------|----------------------------------------------|--------------------------|--------------------|------|
| Instance Configuratio                                             | 'n                                                         |                                              |                          |                    |      |
| Specify the name and instance                                     | e ID for the instance of SQL Ser                           | ver. Instance ID becomes part of             | f the installation path  |                    |      |
| Setup Support Rules<br>Setup Role                                 | Specify a network name for<br>your failover cluster on the | the new SQL Server failover clu:<br>network. | ster. This will be the r | name used to ident | tify |
| Feature Selection                                                 | SQL Server Network Name:                                   | SQLCLUSTER2                                  |                          |                    |      |
| Feature Rules<br>Instance Configuration                           |                                                            | -                                            |                          |                    |      |
| Disk Space Requirements                                           | Default instance     Named instance                        | Meccu cepuep                                 |                          |                    |      |
| Cluster Resource Group                                            | O Named instance:                                          | MSSQLSERVER                                  |                          |                    |      |
| Cluster Disk Selection<br>Cluster Network Configuration           | Instance ID:                                               | MSSQLSERVER                                  |                          |                    |      |
| Server Configuration<br>Database Engine Configuration             | Instance root directory:                                   | C:\Program Files\Microsoft SC                | QL Server\               |                    |      |
| Error Reporting<br>Cluster Installation Rules<br>Ready to Install | SQL Server directory:<br>Detected SQL Server instance      | C:\Program Files\Microsoft SQ                | (L Server\MSSQL11.M      | ISSQLSERVER        |      |
| Installation Progress<br>Complete                                 | Instance Cluster                                           | Network Name Features                        | Edition                  | Version            | In   |
|                                                                   |                                                            |                                              |                          |                    |      |
|                                                                   | <                                                          | ш                                            |                          |                    | 1    |
|                                                                   | *                                                          |                                              |                          |                    |      |

12. In the **Disk Space Requirements** dialog box, check that you have enough space on your local disks to install the SQL Server 2012 binaries. Click **Next**.

| 1                                                                                                    | Install a SQL Server Failover Cluster                 |
|----------------------------------------------------------------------------------------------------|-------------------------------------------------------|
| Disk Space Requirem                                                                                                    | ents<br>iny for the SQL Server features you selected. |
| Setup Support Rules<br>Setup Role<br>Feature Selection<br>Feature Rules<br>Instance Configuration<br><b>Disk Space Requirements</b><br>Cluster Resource Group<br>Cluster Network Configuration<br>Server Configuration<br>Database Engine Configuration<br>Error Reporting<br>Cluster Installation Rules<br>Ready to Install<br>Installation Progress<br>Complete | Disk Usage Summary:                                   |
|                                                                                                    | < <u>Back</u> <u>N</u> ext > Cancel Help              |

13. In the **Cluster Resource Group** dialog box, check the resources available on your Windows Server Failover Cluster. This tells you that a new Resource Group will be created on your cluster for the SQL Server instance. To specify the SQL Server cluster resource group name, you can either use the drop-down box to specify an existing group to use or type the name of a new group to create it. Accept all the defaults and click **Next**.

| 🖀 Install a SQL Server Failover Cluster 💶 🗖 🗙                                                                                                    |                                                        |                                                                                                    |                                                                                                    |  |
|----------------------------------------------------------------------------------------------------|--------------------------------------------------------|----------------------------------------------------------------------------------------------------|----------------------------------------------------------------------------------------------------|--|
| Cluster Resource Group                                                                                                    | oup for you                                            | r SQL Server failover cluster.                                                                                                    |                                                                                                    |  |
| Setup Support Rules<br>Setup Role<br>Feature Selection<br>Feature Rules<br>Instance Configuration                                                                                                    | Specify a r<br>failover clu<br>or enter a r<br>SQL Ser | ame for the SQL Server cluster r<br>Ister resources will be placed. Yo<br>new cluster resource group name<br>ver cluster resource group name | esource group. The cluster resource group is where SQL Server<br>w can choose to use an existing cluster resource group name<br>to be created.<br>; SQL Server (MSSQLSERVER) |  |
| Disk space Kequirements<br><b>Cluster Resource Group</b><br>Cluster Disk Selection<br>Cluster Network Configuration<br>Server Configuration<br>Database Engine Configuration<br>Error Reporting<br>Cluster Installation Rules<br>Ready to Install<br>Installation Progress<br>Complete | Qualified                                              | Name    <br>Available Storage    <br>Cluster Group                                                                                           | Message<br>The cluster group 'Available Storage' is reserved by Windows Fai<br>The cluster group 'Cluster Group' is reserved by Windows Failov                               |  |
|                                                                                                    |                                                        |                                                                                                    | < Back Next > Cancel Help                                                                                                    |  |

14. In the **Cluster Disk Selection** dialog box, select the available disk groups that are on the cluster for SQL Server 2012 to use. Click **Next**.

| 1                                                                                                    |                                                                          | Install a SQL S                                                                             | erver Failover Cluster                                                                                                    |
|----------------------------------------------------------------------------------------------------|--------------------------------------------------------------------------|---------------------------------------------------------------------------------------------|----------------------------------------------------------------------------------------------------|
| Cluster Disk Selection<br>Select shared cluster disk resou                                                                                                    | irces for your S                                                         | QL Server failover                                                                          | cluster.                                                                                                    |
| Setup Support Rules<br>Product Key<br>License Terms<br>Setup Role<br>Feature Selection<br>Feature Rules<br>Instance Configuration                                                                                                    | Specify the<br>used as the<br>Services con<br>SAN_BA<br>SAN_DA<br>SAN_DA | shared disks to be<br>default drive for al<br>nfiguration pages.<br>CKUP_H<br>.TA_E<br>GS_F | included in the SQL Server resource cluster group. The first drive will be<br>I databases, but this can be changed on the Database Engine or Analysis |
| Disk Space Requirements<br>Cluster Resource Group<br><b>Cluster Disk Selection</b><br>Cluster Network Configuration<br>Server Configuration<br>Database Engine Configuration<br>Error Reporting<br>Cluster Installation Rules<br>Ready to Install<br>Installation Progress<br>Complete | Available sh<br>Qualified                                                | ared disks:<br>Disk<br>SAN_BACKUP_H<br>SAN_DATA_E<br>SAN_LOGS_F<br>SAN_QUORUM               | Message<br>The disk resource 'SAN_QUORUM_Q' cannot be used because it is a cluste<br>Refresh                                                          |
|                                                                                                    |                                                                          |                                                                                             | < Back Next > Cancel Help                                                                                                    |

- 15. In the **Cluster Network Configuration** dialog box, enter the virtual IP address that your SQL Server 2012 failover cluster will use.
  - IP Type: IPv4
  - Address: 172.16.0.212

| Setup Support Rules                                                                                                    | Spec | ify the ne | twork se | ttings for this faile | over cluster: |               |         |
|----------------------------------------------------------------------------------------------------|------|------------|----------|-----------------------|---------------|---------------|---------|
| Setup Role                                                                                                    |      | IP Type    | DHCP     | Address               | Subnet Mask   | Subnet(s)     | Network |
| Feature Bular                                                                                                    | •    | IPv4       |          | 172.16.0.212          | 255.255.0.0   | 172.16.0.0/16 | LAN     |
| Instance Configuration                                                                                                    |      |            |          |                       |               |               |         |
| Disk Space Requirements                                                                                                    |      |            |          |                       |               |               |         |
| Cluster Resource Group                                                                                                    |      |            |          |                       |               |               |         |
| Cluster Disk Selection                                                                                                    |      |            |          |                       |               |               |         |
| Cluster Network Configuration                                                                                                    |      |            |          |                       |               |               |         |
| closter methorn comigatorion                                                                                                    |      |            |          |                       |               |               |         |
| Server Configuration                                                                                                    |      |            |          |                       |               |               |         |
| Server Configuration<br>Database Engine Configuration                                                                                                    |      |            |          |                       |               |               |         |
| Server Configuration<br>Database Engine Configuration<br>Error Reporting                                                                                        |      |            |          |                       |               |               |         |
| Server Configuration<br>Database Engine Configuration<br>Error Reporting<br>Cluster Installation Rules                                                          |      |            |          |                       |               |               |         |
| Server Configuration<br>Database Engine Configuration<br>Error Reporting<br>Cluster Installation Rules<br>Ready to Install                                      |      |            |          |                       |               |               |         |
| Server Configuration<br>Database Engine Configuration<br>Error Reporting<br>Cluster Installation Rules<br>Ready to Install<br>Installation Progress             |      |            |          |                       |               |               |         |
| Server Configuration<br>Database Engine Configuration<br>Error Reporting<br>Cluster Installation Rules<br>Ready to Install<br>Installation Progress<br>Complete |      |            |          |                       |               |               |         |
| Server Configuration<br>Database Engine Configuration<br>Error Reporting<br>Cluster Installation Rules<br>Ready to Install<br>Installation Progress<br>Complete |      |            |          |                       |               |               |         |
| Server Configuration<br>Database Engine Configuration<br>Error Reporting<br>Cluster Installation Rules<br>Ready to Install<br>Installation Progress<br>Complete |      |            |          |                       |               |               |         |

- 16. In the **Server Configuration** dialog box, use the following credentials for the SQL Server service accounts in the **Service Accounts** tab. Make sure that both the SQL Server Agent and SQL Server Database Engine services have a **Startup Type** of **Manual**. The Windows Server Failover Cluster will take care of stopping and starting the service.
  - SQL Server Agent: TESTDOMAIN\sqlservice
  - SQL Server Database Engine: TESTDOMAIN\sqlservice

| 3                                                                                                    | Install a SQL Server               | Failover Cluster              |                 |             | -   |
|----------------------------------------------------------------------------------------------------|------------------------------------|-------------------------------|-----------------|-------------|-----|
| Server Configuration Specify the service accounts an                                                                                    | d collation configuration.         |                               |                 |             |     |
| Setup Support Rules<br>Setup Role<br>Feature Selection                                                                                  | Service Accounts Collation         | e a separate account for each | sQL Server serv | ice.        |     |
| Feature Rules                                                                                                    | Service                            | Account Name                  | Password        | Startup Typ | e   |
| Instance Configuration                                                                                                    | SQL Server Agent                   | TESTDOMAIN\sqlservice         |                 | Manual      | ~   |
| Disk Space Requirements                                                                                                    | SQL Server Database Engine         | TESTDOMAIN\sqlservice         |                 | Manual      | ~   |
| Cluster Resource Group                                                                                                    | SQL Full-text Filter Daemon Launc. | . NT Service\MSSQLFDLa        |                 | Manual      |     |
| Cluster Disk Selection                                                                                                    | SQL Server Browser                 | NT AUTHORITY LOCAL            |                 | Automatic   | ~   |
| Database Engine Configuration<br>Error Reporting<br>Cluster Installation Rules<br>Ready to Install<br>Installation Progress<br>Complete |                                    |                               |                 |             |     |
|                                                                                                    |                                    | < <u>B</u> ack <u>N</u> ext   | > Can           | cel H       | elp |

Click Next.

17. In the **Database Engine Configuration** dialog box, select **Windows Authentication Mode** in the **Server Authentication** tab. If you want to add the currently logged on user to be a part of the SQL Server administrators group, click the **Add Current User** button. Otherwise, you can add the appropriate domain accounts or security groups.

| 5                                                                                                    | Install a SQL Server Failover Cluster                                                                                                    | >                                                                                                    |
|----------------------------------------------------------------------------------------------------|----------------------------------------------------------------------------------------------------|----------------------------------------------------------------------------------------------------|
| Database Engine Confi<br>Specify Database Engine authe                                                                                                    | guration ntication security mode, administrators and data directories.                                                                                                    |                                                                                                    |
| Setup Support Rules<br>Setup Role<br>Feature Selection<br>Feature Rules<br>Instance Configuration<br>Disk Space Requirements<br>Cluster Rosource Group<br>Cluster Disk Selection<br>Cluster Network Configuration<br>Server Configuration<br>Database Engine Configuration<br>Error Reporting<br>Cluster Installation Rules<br>Ready to Install<br>Installation Progress<br>Complete | Server Configuration       Data Directories       FILESTREAM         Specify the authentication mode and administrators for the Database Er         Authentication Mode <ul> <li>Windows authentication mode</li> <li>Mixed Mode (SQL Server authentication and Windows authentication</li> <li>Specify the password for the SQL Server system administrator (sa) accord</li> <li>Enter password:</li> <li>Specify SQL Server administrators</li> </ul> Specify SQL Server administrators           TESTDOMAIN/administrator (Administrator)               Add Current User         Add         Remove | ngine.<br>n)<br>unt.<br>SQL Server administrators<br>have unrestricted access<br>to the Database Engine. |
|                                                                                                    | < <u>B</u> ack <u>N</u> ext >                                                                                                    | Cancel Help                                                                                              |

In the Data Directories tab, enter the following

- Data root directory: E:\
- User database directory: E:\SQLSERVER\MSSQL\Data
- User database log directory: F:\SQLSERVER\MSSQL\Data
- Temp DB directory: E:\SQLSERVER\MSSQL\Data
- Temp DB log directory: F:\SQLSERVER\MSSQL\Data
- Backup directory: H:\SQLSERVER\MSSQL\Backup

| Setup Support Rules                                                                                                    | Server Configuration Data Di | rectories FILESTREAM                             |  |  |
|----------------------------------------------------------------------------------------------------|------------------------------|--------------------------------------------------|--|--|
| Setup Role<br>Feature Selection                                                                                                    | Data root directory:         | E:\                                              |  |  |
| Feature Rules                                                                                                    | System database directory:   | E:\MSSQL11.MSSQLSERVER\MSSQL\Data                |  |  |
| Instance Configuration<br>Disk Space Requirements                                                                                       | User database directory:     | E:\SQLSERVER\MSSQL\Data                          |  |  |
| Cluster Resource Group                                                                                                    | User database log directory: | F:\SQLSERVER\MSSQL\Data                          |  |  |
| Cluster Disk Selection                                                                                                    | Temp DB directory:           | E\SQLSERVER\MSSQL\Data<br>F\SQLSERVER\MSSQL\Data |  |  |
| Server Configuration                                                                                                    | Temp DB log directory:       |                                                  |  |  |
| Database Engine Configuration<br>Error Reporting<br>Cluster Installation Rules<br>Ready to Install<br>Installation Progress<br>Complete | Backup directory:            | H:\SQLSERVER\MSSQL\Backup                        |  |  |
|                                                                                                    |                              |                                                  |  |  |

**NOTE:** New in SQL Server 2012 is the option to store the **tempdb** database on a local drive instead of a clustered drive. Should you decide to do so, you will get prompted to make sure that all of the nodes in the cluster contain the same directory structure and that the SQL Server service account has read/write permissions on those folders.

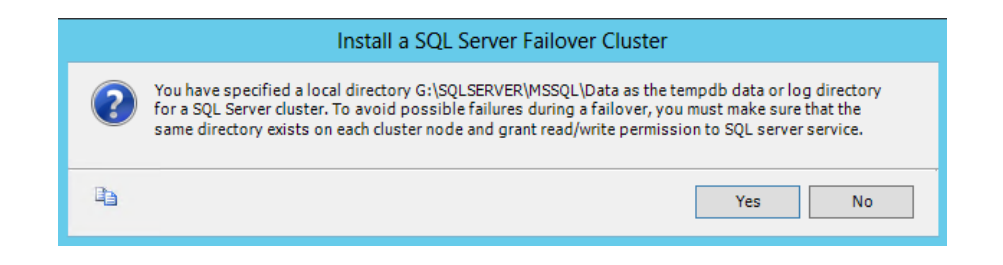

Click Yes. Then, click Next.

18. In the Error and Usage Reporting dialog box, click Next.

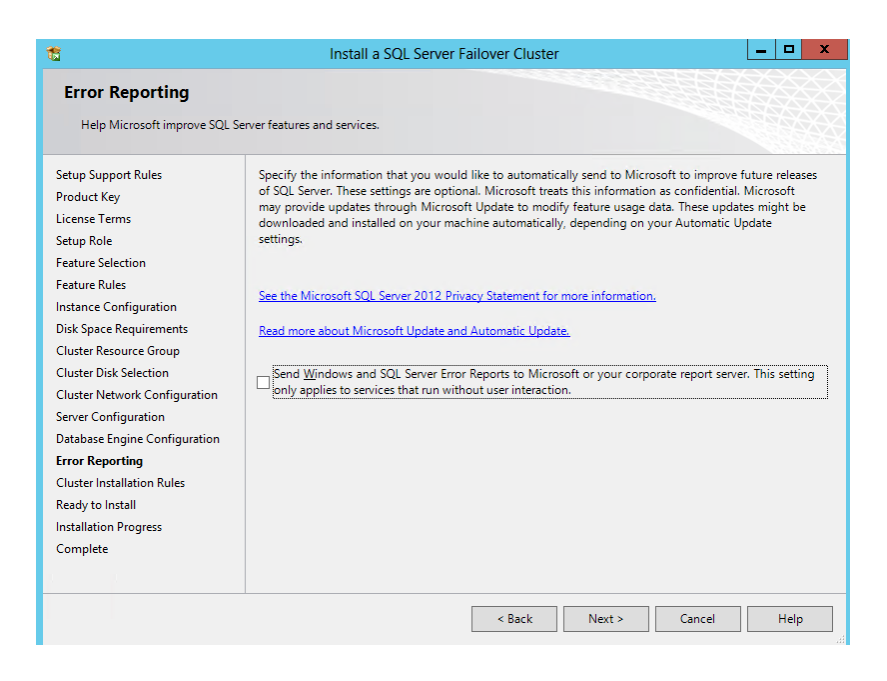

19. In the **Cluster Installation Rules** dialog box, verify that all checks are successful. Click **Next**.

| Cluster Installation Ru<br>Setup is running rules to deter<br>Help.                                                                                                    | <b>Jles</b><br>rmine if th      | e failover cluster installation operation will be blocke                           | d. For more information, click |        |
|----------------------------------------------------------------------------------------------------|---------------------------------|------------------------------------------------------------------------------------|--------------------------------|--------|
| Setup Support Rules<br>Setup Role<br>Feature Selection<br>Feature Rules<br>Instance Configuration                                                                                                    | Operat<br>Hide<br><u>View d</u> | ion completed. Passed: 2, Failed 0, Warning 0, Ski<br>details <<<br>etailed report | pped 0.                        | Re-run |
| Disk Space Requirements<br>Cluster Resource Group<br>Cluster Disk Selection<br>Cluster Network Configuration<br>Database Engine Configuration<br>Error Reporting<br><b>Cluster Installation Rules</b><br>Ready to Install | R<br>S<br>C                     | ule<br>AT32 File System<br>luster Resource DLL Update Restart Check                | Status<br>Passed<br>Passed     |        |
| Complete                                                                                                    |                                 | < Back                                                                             | Next > Cancel                  | Help   |

20. In the Ready to Install dialog box, verify that all configurations are correct. Click Next.

| 1                                                                                                    | Install a SQL Server Failover Cluster                                                                                                    | x |
|----------------------------------------------------------------------------------------------------|----------------------------------------------------------------------------------------------------|---|
| Ready to Install                                                                                                    | nurer to ha installed                                                                                                    |   |
| Verify the side server zonz near                                                                                                    | area to be instance.                                                                                                    |   |
| Setup Support Rules<br>Product Key<br>License Terms<br>Setup Role<br>Feature Selection<br>Feature Rules<br>Instance Configuration<br>Disk Space Requirements<br>Cluster Resource Group<br>Cluster Disk Selection<br>Cluster Network Configuration<br>Server Configuration<br>Database Engine Configuration<br>Error Reporting<br>Cluster Installation Rules<br><b>Ready to Install</b><br>Installation Progress<br>Complete | Ready to install the SQL Server 2012 failover cluster: <ul> <li>Summary</li> <li>Edition: Enterprise Edition: Core-based Licensing</li> <li>Action: InstallFailoverCluster (Product Update)</li> <li>Prerequisites</li> <li>Already installed:                 <ul></ul></li></ul> |   |
|                                                                                                    | Cancel Help                                                                                                    |   |

21. In the **Complete** dialog box, click **Close**. This concludes the installation of a SQL Server 2012 Failover Clustered Instance.

| 1                                                                                                    | Install a SQL Server Failover Cli                                                                                                    | uster                                                                                                    |                                                                                                    | x                                             |
|----------------------------------------------------------------------------------------------------|----------------------------------------------------------------------------------------------------|----------------------------------------------------------------------------------------------------|----------------------------------------------------------------------------------------------------|-----------------------------------------------|
| Complete<br>Your SQL Server 2012 failover                                                                                                    | cluster installation is complete with product updates.                                                                                                    |                                                                                                    |                                                                                                    |                                               |
| Setup Support Rules<br>Setup Role<br>Feature Selection<br>Feature Rules<br>Instance Configuration<br>Disk Space Requirements<br>Cluster Resource Group<br>Cluster Disk Selection<br>Cluster Network Configuration<br>Server Configuration | Information about the Setup operation or possible of<br>Feature<br>Client Tools - Complete<br>Client Tools Connectivity<br>Management Tools - Basic<br>Database Engine Services<br>Full-Text and Semantic Extractions for Search<br>SOL Server Replication<br>Details:                                                                                                    | next steps:<br>Status<br>Succeeded<br>Succeeded<br>Succeeded<br>Succeeded<br>Succeeded                                                                              |                                                                                                    |                                               |
| Database Engine Configuration<br>Error Reporting<br>Cluster Installation Rules<br>Ready to Install<br>Installation Progress<br>Complete                                                                                                   | Viewing Product Documentation for SQL S<br>Only the components that you use to view and<br>been installed. By default, the Help Viewer con<br>SQL Server, you can use the Help Library Man<br>your local computer. For more information, see<br><a href="http://go.microsoft.com/fwink/?/LinkID=22468">http://go.microsoft.com/fwink/?/LinkID=22468</a><br>/2/4633<br>Summary log file has been saved to the following lo<br>CNProgram Files/Microsoft SQL Server/110/Setup B<br>CLUSTER3_20130722_143146.txt | erver<br>manage the documer<br>monent uses the onlin<br>ager component to do<br>Use Microsoft Books<br>32 (http://go.microsoft<br>scation:<br>lootstrap\Log\2013072 | ntation for SQL Ser<br>te library. After insi<br>wnload documenta<br>. Online for SQL Se<br>. com/fwlink/?Linkl<br>2. 143146\Summary | ver have<br>talling<br>tion to<br>enver<br>D= |
|                                                                                                    |                                                                                                    |                                                                                                    | Close                                                                                                    | Help                                          |

# SQL Server 2012 Failover Cluster Instance Installation - Install Secondary (Failover) Cluster Node

Now that you have a working failover cluster, we will make it highly available by adding nodes. Most of the steps outlined below are similar to the ones when installing a failover clustered instance. While all the steps are still included, some screenshots have been omitted for brevity.

To add a node to a SQL Server 2012 failover clustered instance,

- 1. Run **setup.exe** from the installation media to launch **SQL Server Installation Center**. Click on the **Installation** link on the left-hand side.
- 2. Click on the **Add node to a SQL Server failover cluster** link. This will run the SQL Server 2012 Setup wizard.

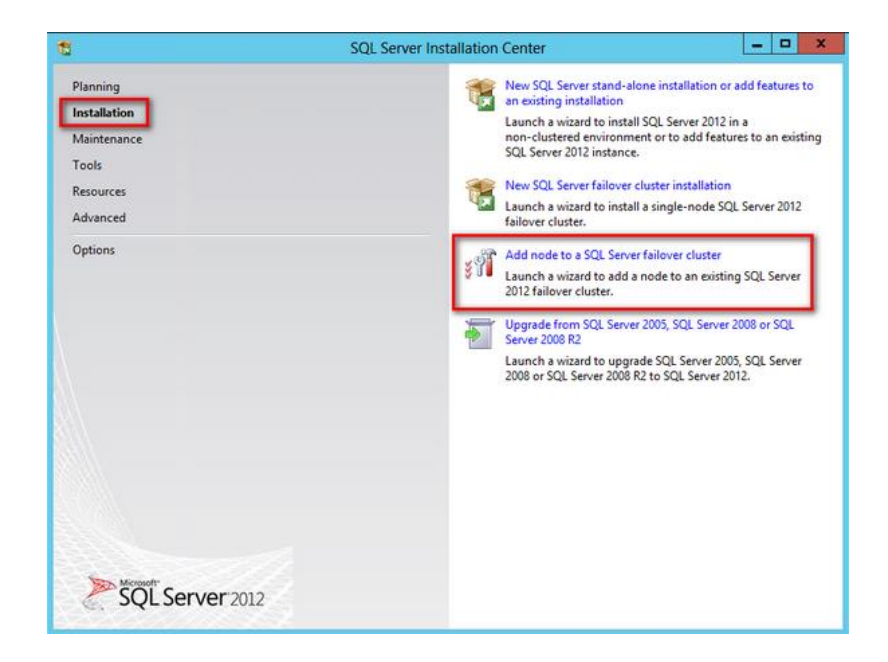

- 3. In the **Setup Support Rules** dialog box, validate that the checks return successful results and click **OK**. Click **Next** until you get to the **Cluster Node Configuration** dialog box.
- 4. In the **Cluster Node Configuration** dialog box, validate that the information on the existing SQL Server 2012 cluster is correct. Click **Next**.

| 8                                                                                  |                                       | Add a Fail                 | over     | Cluster Node  | _ <b>_</b> ×       |
|------------------------------------------------------------------------------------|---------------------------------------|----------------------------|----------|---------------|--------------------|
| Cluster Node Configur                                                              | r <b>ation</b><br>Server failover clu | ster.                      |          |               |                    |
| Setup Support Rules<br>Cluster Node Configuration<br>Cluster Network Configuration | SQL Server instance name:             |                            |          | SQLSERVER     |                    |
| Service Accounts                                                                   | Name of thi                           | Name of this node:         |          | CLUSTER4      |                    |
| Error Reporting<br>Add Node Rules                                                  | Instance<br>Name                      | Cluster<br>Network<br>Name | Features |               | Nodes              |
| Add Node Progress                                                                  | MSSQLSERVER                           |                            | R2       | SQLEngine, SQ | WS-CLUSTER3        |
| Add Node Progress<br>Complete                                                      |                                       |                            |          |               |                    |
|                                                                                    |                                       |                            |          | < Back        | Next > Cancel Help |

5. In the **Service Accounts** dialog box, verify that the information is the same as what you have used to configure the first node. Click **Next**.

| Service Accounts Specify the service accounts a                                 | nd collation configuration.                                                       |                        |                    |           |     |  |  |
|---------------------------------------------------------------------------------|-----------------------------------------------------------------------------------|------------------------|--------------------|-----------|-----|--|--|
| Setup Support Rules                                                             | Microsoft recommends that you use a separate account for each SQL Server service. |                        |                    |           |     |  |  |
| Cluster Node Configuration<br>Cluster Network Configuration<br>Service Accounts | Service                                                                           | Account Name           | Password Startup T |           | ype |  |  |
|                                                                                 | SQL Full-text Filter Daemon Launcher                                              | NT Service\MSSQLFDLaun |                    | Manual    |     |  |  |
| Error Reporting                                                                 | SOI Server Browser                                                                | NT AUTHORITY/LOCAL SE  |                    | Automatic | 1.  |  |  |
| Add Node Rules                                                                  | SOI Server Agent                                                                  | TESTDOMAIN salsenice   |                    | Manual    | -   |  |  |
|                                                                                 |                                                                                   |                        |                    |           |     |  |  |
|                                                                                 |                                                                                   |                        |                    |           |     |  |  |

**NOTE:** If you used different service accounts for the SQL Server services, make sure you provided the correct credentials. If you noticed, the order of the services in this dialog box differs from when you are installing a failover clustered instance.

- 6. In the Error and Usage Reporting dialog box, click Next.
- 7. In the Add Node Rules dialog box, verify that all checks are successful and click Next.
- 8. In the **Ready to Add Node** dialog box, verify that all configurations are correct and click **Install**.
- 9. In the **Complete** dialog box, click **Close**. This concludes adding a node to a SQL Server 2012 Failover Cluster.
- 10. Reboot both nodes after completing the installation just to be sure that there are no pending reboot operations that may possibly be flagged as a warning.

#### About The Author

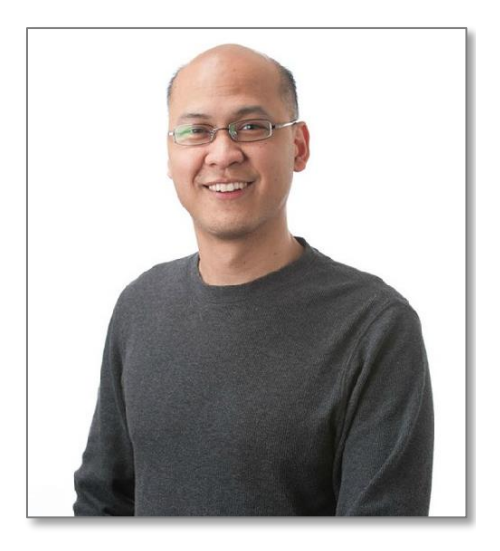

Edwin M Sarmiento is a Microsoft SQL Server MVP and Microsoft Certified Master from Ottawa, Canada specializing in high availability, disaster recovery and system infrastructures running on the Microsoft server technology stack - ranging from Active Directory to SharePoint and anything in between. He is very passionate about technology but has interests in music, professional and organizational development, leadership and management matters when not working with databases. He lives up to his primary mission statement – "*To help people grow and develop their full potential as God has planned for them.*"

He wants the whole world to know that the FILIPINO is a world-class citizen and brings JESUS CHRIST to the world.

- Thttp://www.EdwinMSarmiento.com
- edwin@EdwinMSarmiento.com
- **E** @EdwinMSarmiento
- http://ca.linkedin.com/in/EdwinMSarmiento

Did this document help you? Send feedback, comments and suggestions to: edwin@EdwinMSarmiento.com

Interested in requesting the author for training, consulting, solutions architecture, whiteboard sessions or team mentoring, send an email to: <a href="mailto:edwin@EdwinMSarmiento.com">edwin@EdwinMSarmiento.com</a>